# GUIA INSCRIÇÃO PARA OUVINTES 8º SEMGED

## Even3

#### Entre no link https://www.even3.com .br/semged2024/ e vá em "realizar inscrição"

SEMGED SEMINÁRIO DE MODA, GESTÃO E DESIGN

## HUMANIDADES E ARTIFICIALIDADES:

REFLEXÕES, DESAFIOS E PRÁTICAS.

PALESTRA · OFICINAS · LANÇAMENTO DE LIVRO · APRESENTAÇÃO DE TRABALHOS (GTS)

#### Seminário de Moda, Gestão e Design

EVENTO HÍBRIDO E GRATUITO

☆ 27/11/2024 - 29/11/2024 - 08:00 - 20:00 GMT-3

💿 R. Álvares de Azevedo, 400 - Divinópolis - Minas Gerais - Brasil

🗅 Com transmissão online

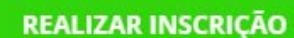

Selecione a opção "inscrição como ouvinte" e clique em "realizar inscrição novamente"

## Inscrições

| Inscrição co                      | mo ouvinte                                                             |  |
|-----------------------------------|------------------------------------------------------------------------|--|
| Inscrição para ouvi<br>do evento. | nte no 8º SEMGED, obrigatória para todas as pessoas que vão participar |  |
| Grátis                            |                                                                        |  |
| até 27/11/2024                    |                                                                        |  |

**REALIZAR INSCRIÇÃO** 

Você será redirecionado para esta página, preencha seus dados. Português •

## Seminário de Moda, Gestão e Design

27/11/2024–29/11/2024 08:00 - 20:00 R. Álvares de Azevedo, 400 - Divinópolis - Minas Gerais

29:57

Fique ligado no tempo. Após esse prazo, esta reserva será cancelada.

### Dados do participante

nº 1 - Inscrição como ouvinte

Nome completo (obrigatório)

Nome completo

E-mail (obrigatório)

Confirmar e-mail (obrigatório)

NUPEV

Depois de preencher vá em "concluir" e depois em "concluir inscrição" novamente. 28:29

Fique ligado no tempo. Após esse prazo, esta reserva será cancelada.

## Resumo do pedido

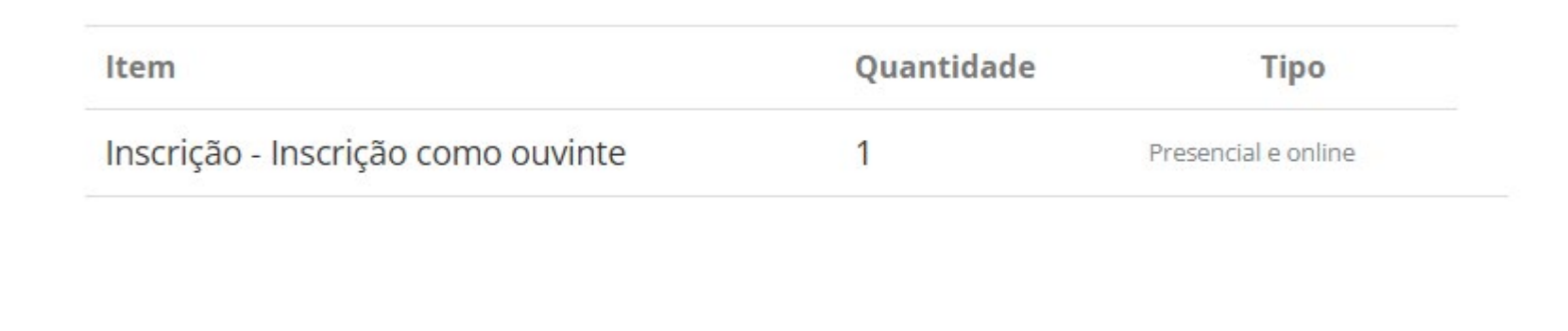

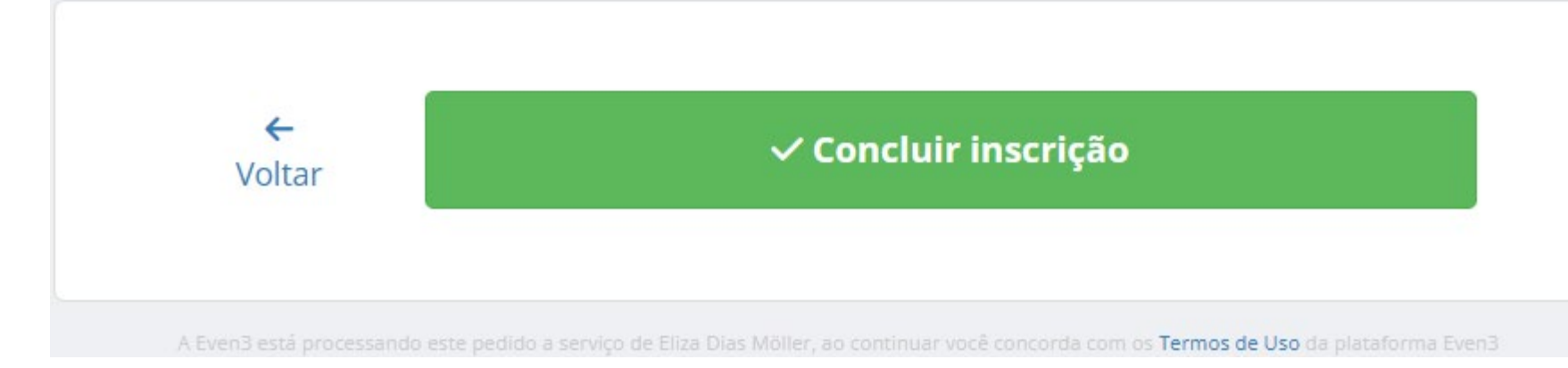

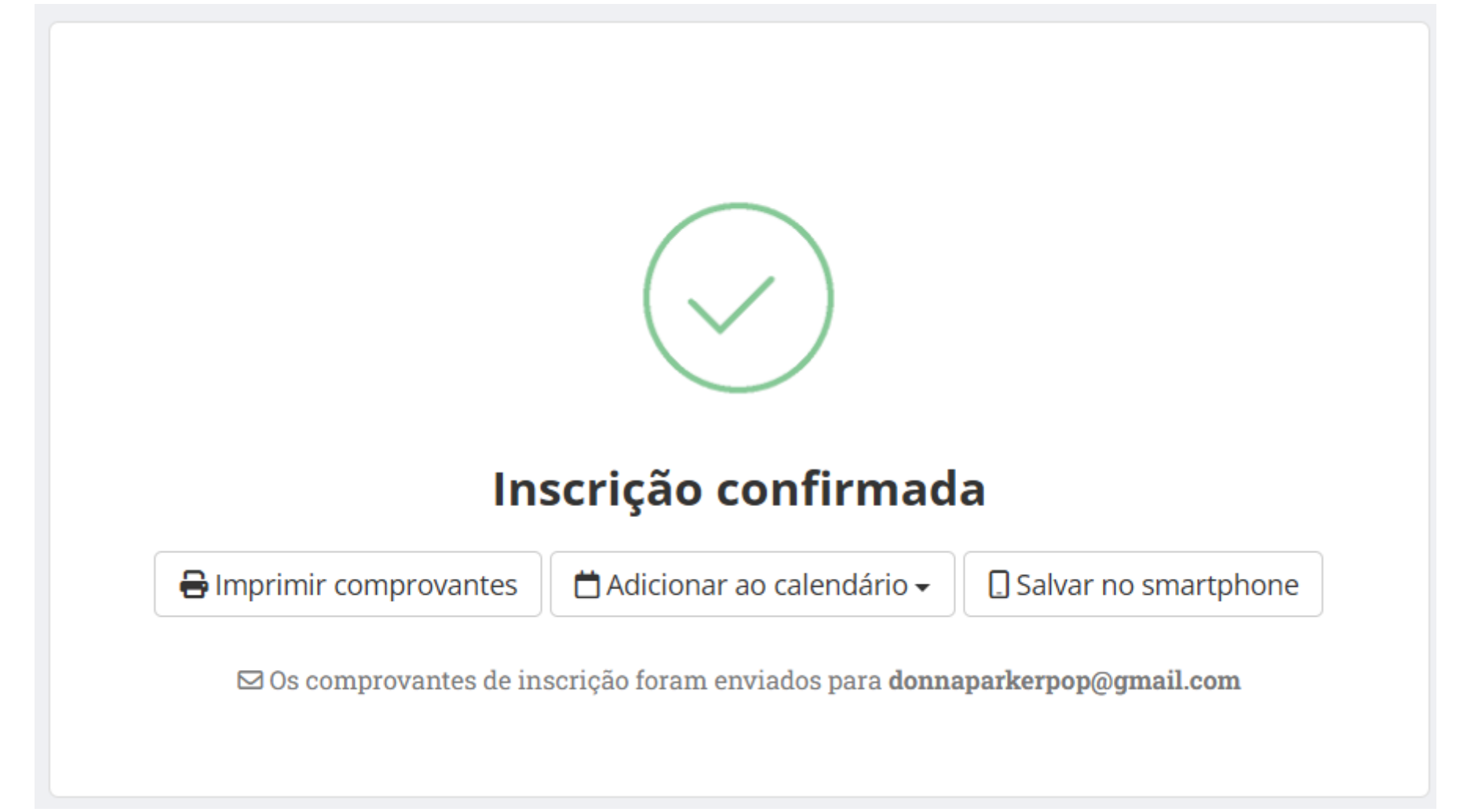

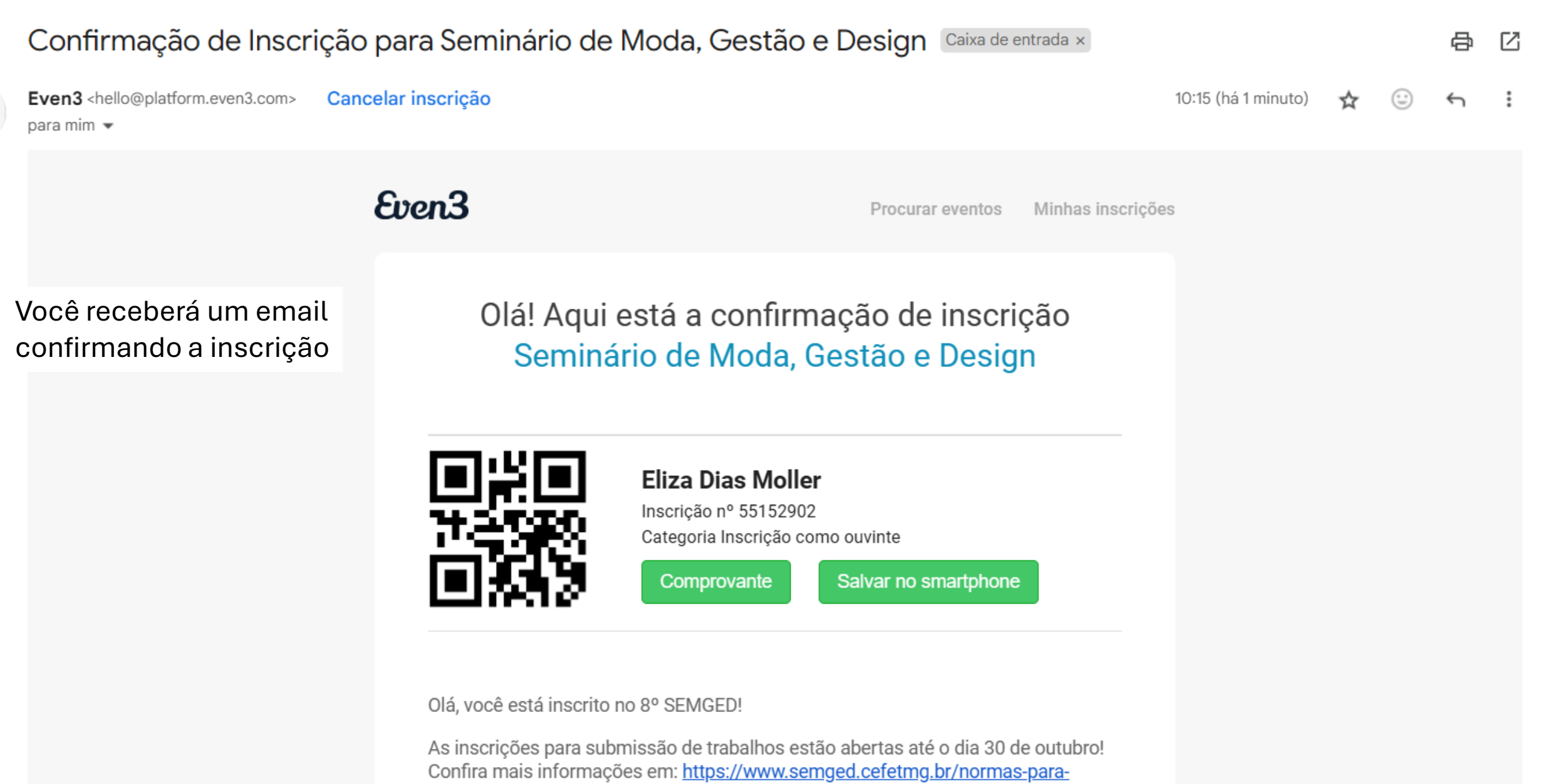

submissan-dos-trabalhos/

Nesse mesmo email, mais pra baixo, tem esse botão "quero participar das atividades", clique nele

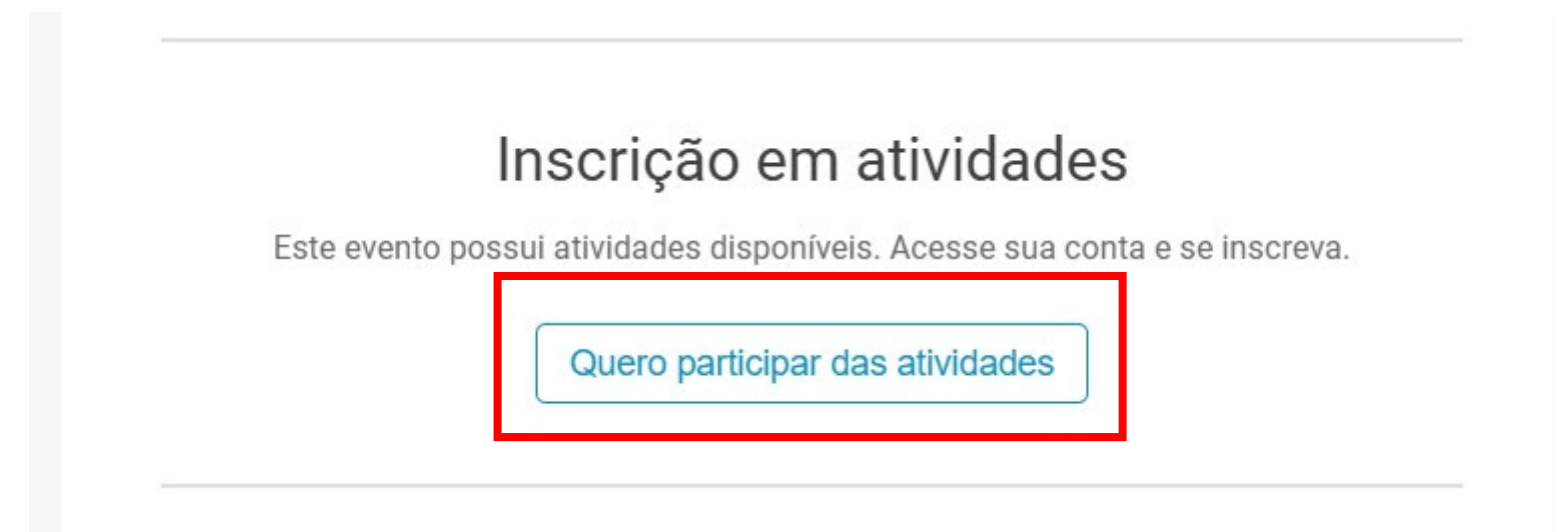

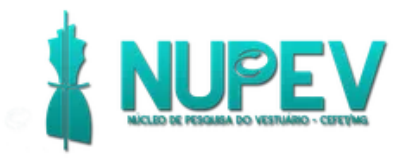

#### Acesse sua conta

Ainda não tem conta? Clique aqui para criar uma

Você será redirecionado para a página de login do Even3, se você tiver login realize, se não, crie sua conta no even3 → Criar uma conta agora Email nolostgirls@gmail.com Continuar

**f** Entrar com Facebook

**G** Entrar com Google

Even3 Eventos

## Crie sua conta

Já tem uma conta? Clique aqui para fazer login

| 2 | IC |  |
|---|----|--|
| а | 10 |  |

💁 Brasil

Nome completo

Esse nome será utilizado em todos os documentos emitidos pela plataforma

-

E-mail

Senha

Crie uma senha com no mínimo 7 caracteres com ao menos uma letra e um número

Força da senha

Estou ciente dos Termos de Uso e Políticas da Even3

Criar conta

Informe os dados necessários e crie a conta Eventos Seminário de Moda, Gestão e Design 🗹

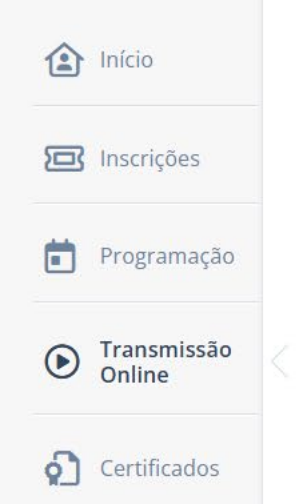

Depois de criar a conta, você será redirecionado para a sua página no Even3. Clique em "Meus eventos"

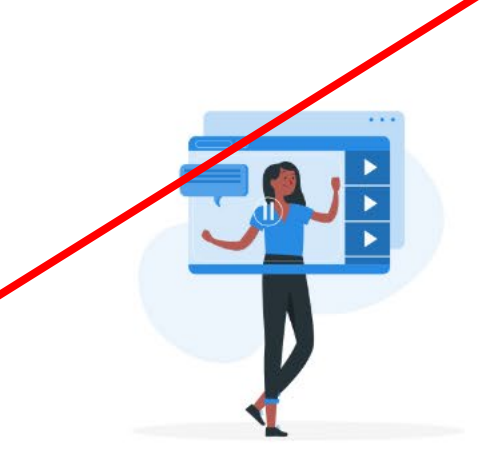

#### Transmissão online

Acessar área de transmissão

#### Selecione o SEMGED

| <b>苗</b> Meus eventos |                                                                            |                 |
|-----------------------|----------------------------------------------------------------------------|-----------------|
| Todos os eventos      | Buscar meus eventos                                                        | <b>Q</b> Buscar |
|                       | Seminário De Moda, Gestão E Design<br>Participante • 27/11/2024 • Inscrito |                 |
|                       |                                                                            |                 |

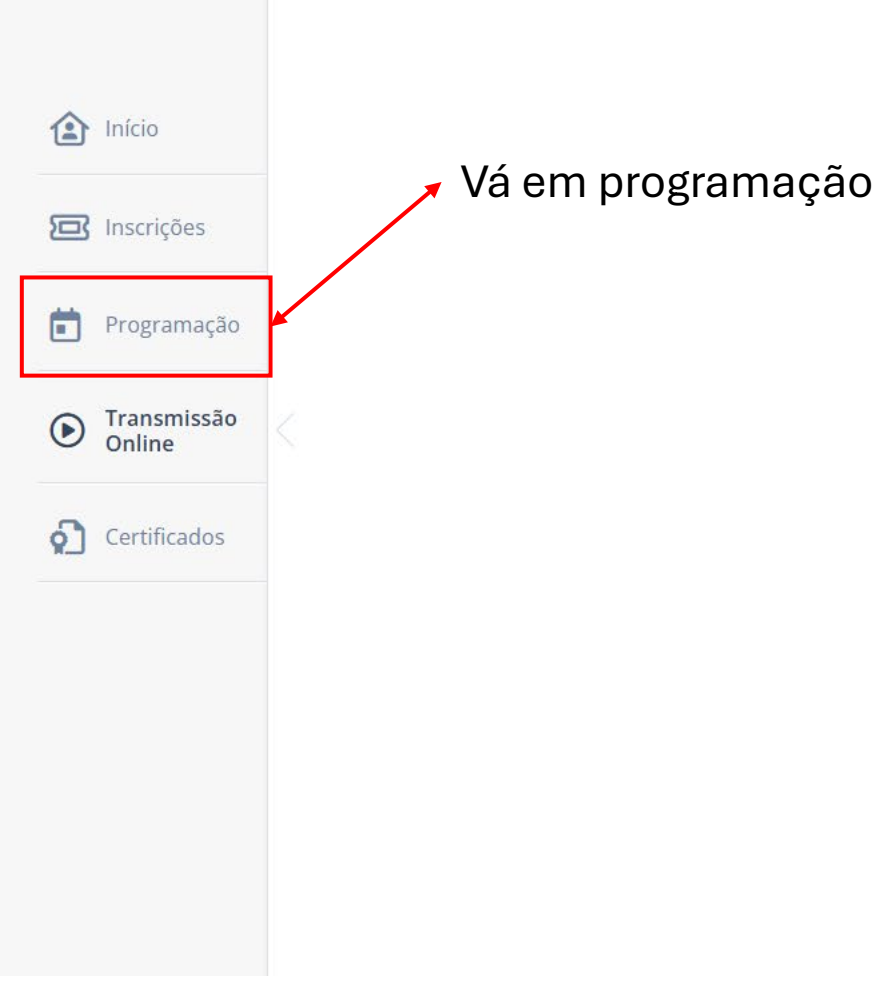

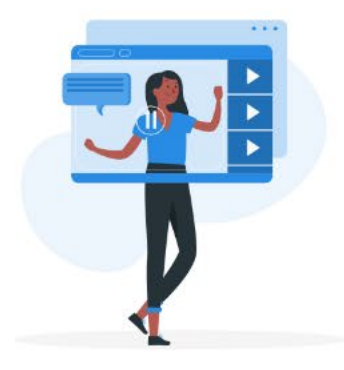

#### Transmissão online

🔲 Acessar área de transmissão

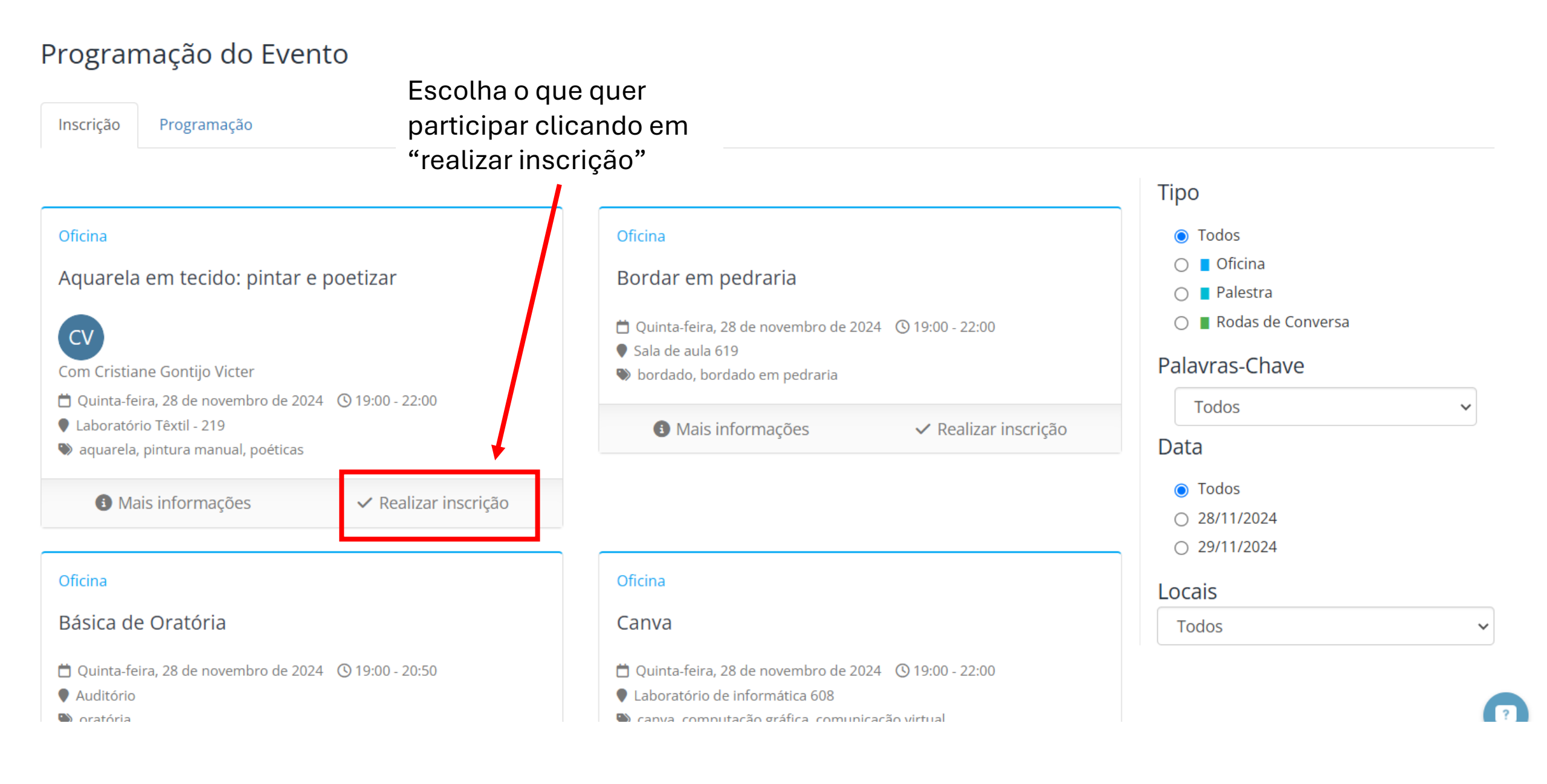

Selecione "finalizar compra"

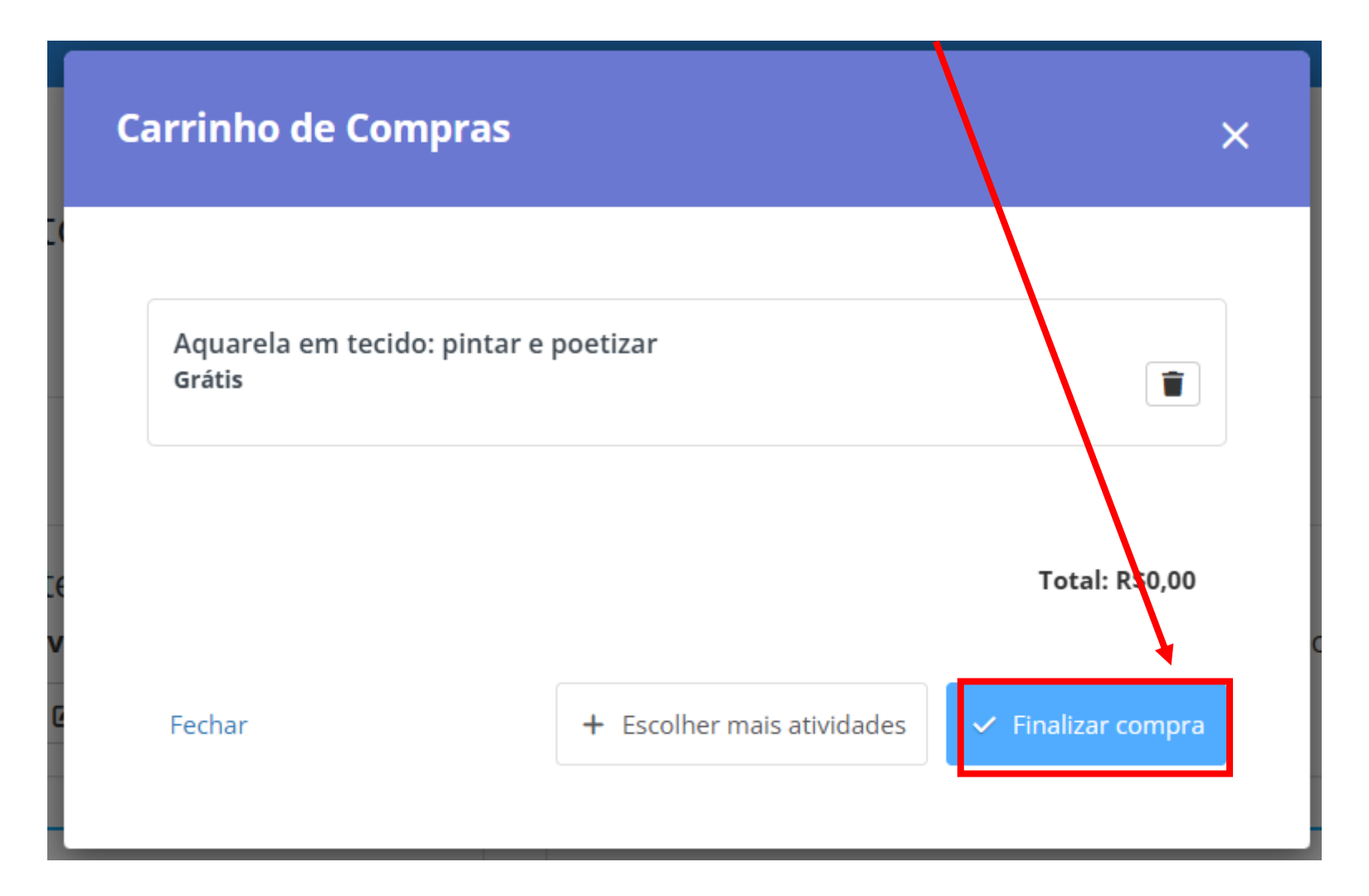

Sua inscrição na atividade está feita! Repita o processo pra outras atividades. Lembrem, as oficinas ocorrem no mesmo dia, então escolha uma apenas. A palestra será quarta, para todos, e sexta ocorrem os GTs, que também tem inscrições para ouvintes, nessa mesma página!

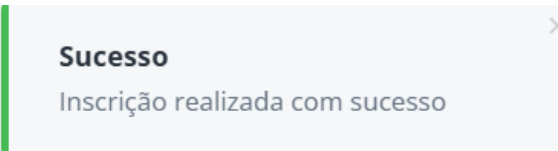

#### Oficina Oficina Aquarela em tecido: pintar e poetizar Bordar em pedraria 📋 Quinta-feira, 28 de novembro de 2024 🕓 19:00 - 22:00 CV Sala de aula 619 Com Cristiane Gontijo Victer 🌑 bordado, bordado em pedraria 📋 Quinta-feira, 28 de novembro de 2024 🕓 19:00 - 22:00 Laboratório Têxtil - 219 Mais informações ✓ Realizar inscrição aquarela, pintura manual, poéticas Mais informações × Cancelar inscrição

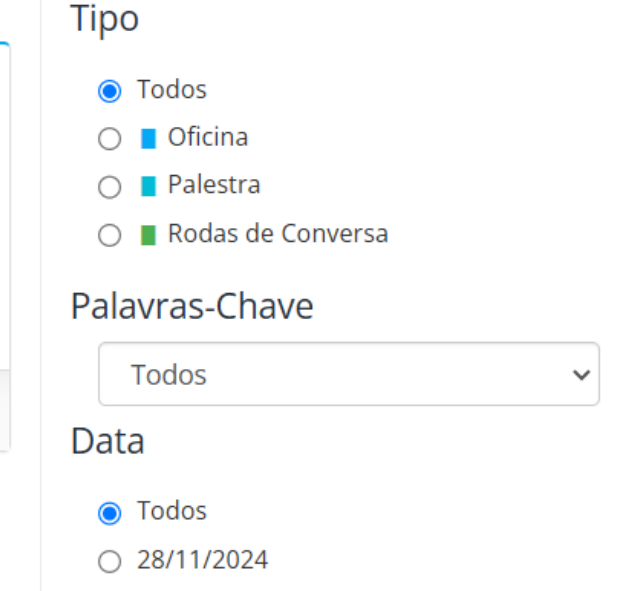

Programação do Evento

Inscrição Programação

## **TENHAM UM BOM EVENTO!**

Dúvidas: elizadmoller@cefetmg.br